# DÉMARRAGE RAPIDE DE LA RÉINITIALISATION MÉTABOLIQUE

#### combinaison de produits

### Choisissez le bon ensemble de suppléments

Si vous démarrez la cure métabolique maintenant, la première question qui se pose est la suivante: **Quelle combinaison de substances vitales me convient ?** Si vous vous enregistrez auprès de Lifeplus ou créez un nouveau compte Lifeplus (étape 1 + 2 sur la page suivante), vous trouverez tous les produits dont vous avez besoin pour la cure métabolique dans le panier.

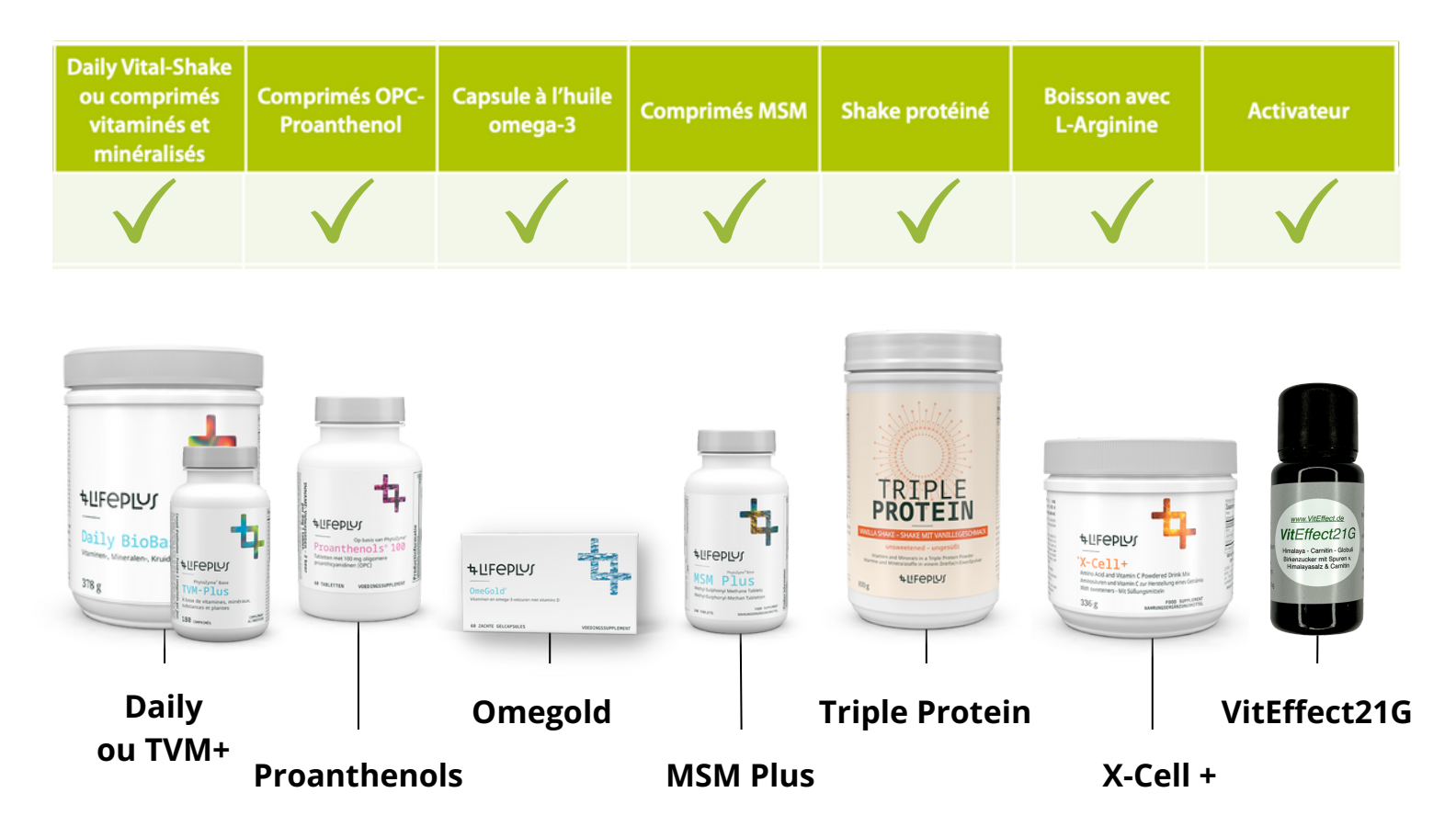

Pour les protéines, vous avez le choix entre saveur chocolat et vanille.

En option, des produits végétaliens et d'autres produits pour la cure de métabolisme peuvent également être commandés. Nous avons des instructions sur la façon de le faire dans notre vidéo.

### Commander des compléments naturels

#### Sélection de produits et création de compte.

### Sélectionnez le bon pays via <u>https://www.lifeplus.com/web-page/login-to-my-account</u> puis connectez-vous (passez à l'étape 3) ou créez un nouveau compte en ligne.

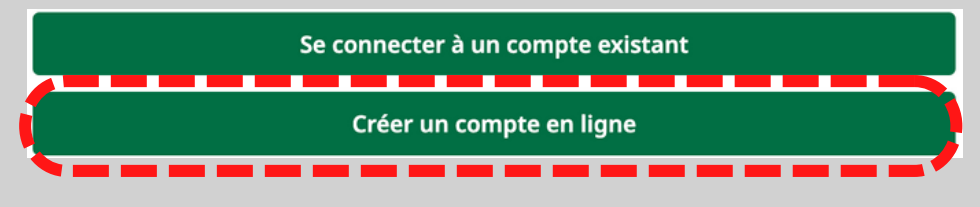

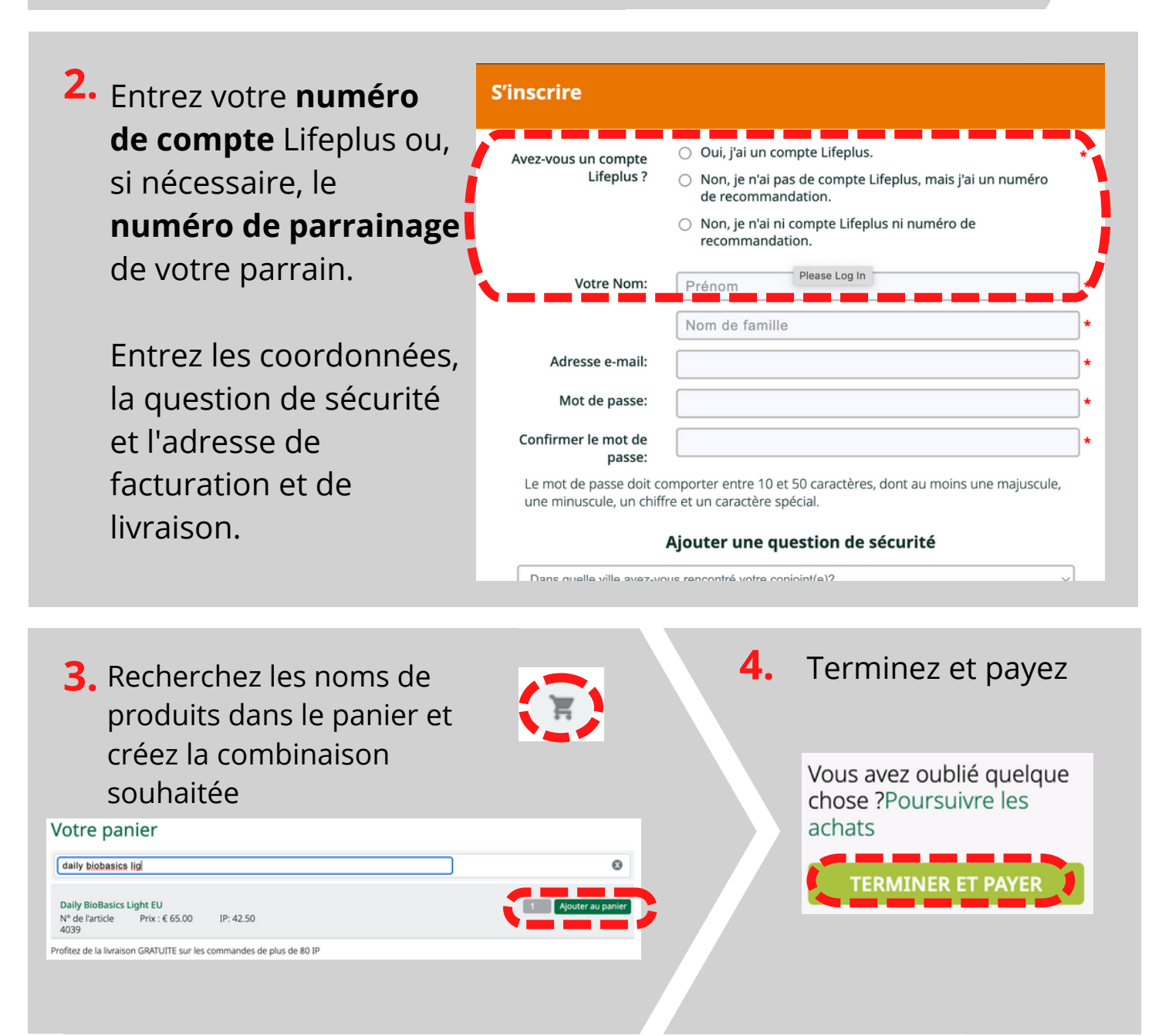

### Commander des compléments naturels

#### Choisissez le mode de paiement... 5. Sélectionnez le 6. Ajoutez une carte de débit ou de crédit. mode de paiement: Sélectionner le paiement Ajouter une carte de debit ou de cré Sélectionner le paiement er le preievement automati Coordonnées E-mail 7. Exemple Credit/Debit Card: Adresse du titulaire de la carte Prénom :\* Nom :\* Adresse 1 :\* Pour ajouter un nouveau mode de paiement, veuillez noter que vous devrez Localité/Ville :\* fournir les éléments suivants : Code postal :\* Pays : · Adresse de facturation de la carte enregistrée FRANCE Nom complet du titulaire de la carte · Numéro complet de la carte Données de carte bancaire Date d'expiration VISA 😄 🔳 Numéro CVV · Il est possible que l'émetteur de votre carte vous demande de vérifier cette Numéro de carte :\* transaction Date d'expiration :\* 02 ~ / 2023 ~ mm / yyyy Nom du titulaire de la carte : Code de sécurité :\*

### 8.

Confirmez les conditions d'utilisation et finalisez l'achat en cliquant **"Confirmer la commande et payer"** 

#### Vérifiez votre commande

| Adresse de livraison            | Modifier          | Résumé de<br>commande                                                    | la                                                  |  |
|---------------------------------|-------------------|--------------------------------------------------------------------------|-----------------------------------------------------|--|
|                                 |                   | Articles                                                                 | € 321.50                                            |  |
|                                 |                   | Livraison                                                                | € 0.00                                              |  |
|                                 |                   | Total de la<br>commande                                                  | € 321.50                                            |  |
| Sélectionner le paiement        | Modifier          | Total des IP                                                             | 222.50                                              |  |
| Options de livraison            | ions de livraison |                                                                          | La TVA est inclue dans nos<br>prix, le cas échéant. |  |
| Standard € 0.00                 |                   | Pour termine                                                             | er la                                               |  |
| Produits                        |                   | cocher et cor                                                            | nous devez<br>nfirmer                               |  |
| ASAP Maintain&P 100 Gold Light  |                   | les condition<br>du site Web                                             | s d'utilisation                                     |  |
| Prix ASAP € 152.25<br>IP 117.75 | Qté 1             | conditions de vente, ainsi<br>que la déclaration de<br>confidentialité." |                                                     |  |
| ASAP MSM Plus Tablets           |                   | Confirmer la con<br>payer                                                | nmande et                                           |  |
| Prix ASAP € 36.00<br>IP 25.50   | Qté 1             | Principales cartes d<br>acceptées dans le r                              | le crédit<br>nonde entier.                          |  |
| ASAP X-Cell                     |                   | Cliquez ici pour voi<br>de sécurité.                                     | r la politique                                      |  |
| Prix ASAP € 60.75               |                   |                                                                          |                                                     |  |
| IP 43.00                        | Qte 1             |                                                                          |                                                     |  |

## **BROCHURE ET ACTIVATEUR**

Le livret d'accompagnement avec des instructions, des conseils et des recettes pour la cure métabolique est disponible en sept langues sur le site www.VitEffect.de.

En plus des globules VitEffect21, le kit de démarrage VitEffect comprend également le livret avec l'avoine supplémentaire. Des variantes optionnelles peuvent être trouvées dans la vidéo et dans la boutique.

Pour tous les produits de la boutique Viteffect, il existe des prix échelonnés pour l'achat de plus grandes quantités et un code de bon d'achat pour l'activateur

(voir : Étape 3 à la page suivante).

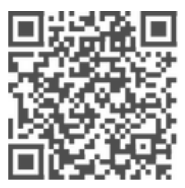

Ce code QR ou ce lien vous mènera à la boutique VitEffect.

<u>https://viteffect.de/fr/product/la-cure-metabolique-kit-de-demarrage/</u>

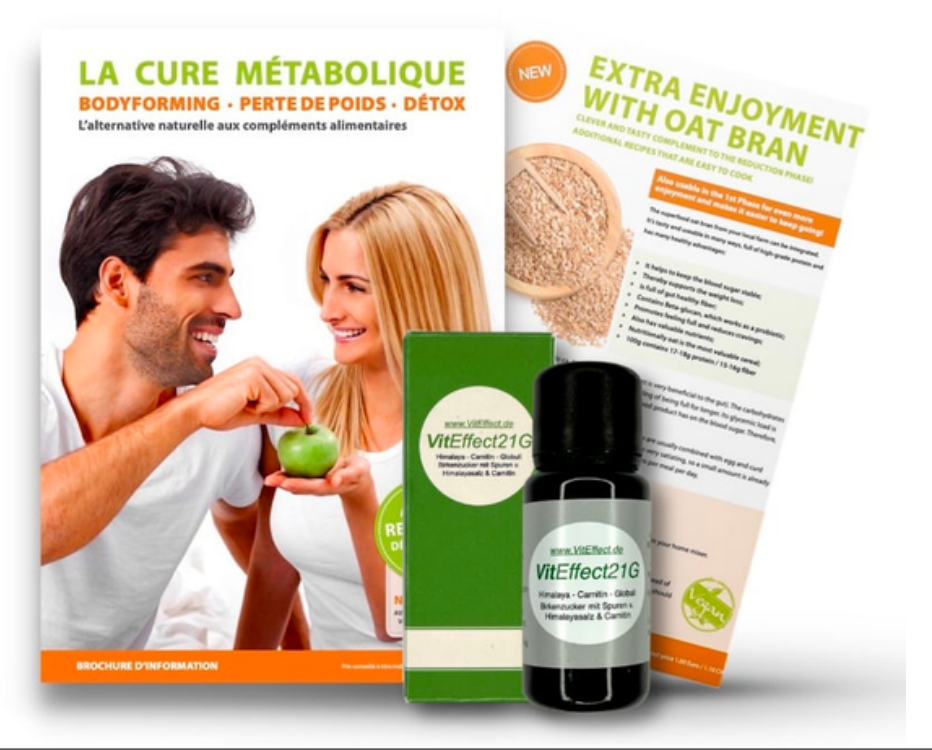

### **Questions individuelles:**

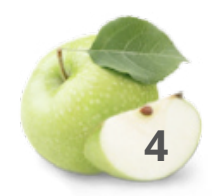

Un court guide vidéo sur la façon d'utiliser ce PDF et le PDF actuel peut être trouvé ici: <u>https://viteffect.de/fr/la-cure-metabolique-demarrage-rapide/</u>

### Commande de la Brochure+Activateur

Créer une sélection de produits et un compte online.

 Placez la brochure et l'activateur souhaités dans le panier.

|                                            | <b>2.</b> Cliquez sur<br>Afficher le panier.                          |
|--------------------------------------------|-----------------------------------------------------------------------|
|                                            | La cure Métabolique (×)<br>kit de démarrage -<br>Français<br>1×41,90€ |
|                                            | Sous-total : 2,74€                                                    |
| LA CURE<br>MÉTABOLIQUE KIT DE<br>DÉMARRAGE | zzgl. Versandkosten                                                   |
| 41,906<br>CHOIX DES OPTIONS                | VOIR LE PANIER                                                        |
|                                            | COMMANDER                                                             |

#### 3.

| VitEffect21                                                                                                    |                                                                |                                                                                  |                                                 |
|----------------------------------------------------------------------------------------------------|----------------------------------------------------------------|----------------------------------------------------------------------------------|-------------------------------------------------|
| PANIER -> DÉTAILS DE LA CO<br>Déjà client ? Cliquez ici pour vous conu<br>Avez-vous un code promo ? Cliquez ici<br>Le coue promo a clé supprimé. | MMANDE > COMMANDE TERMINÉE<br>necter<br>pour entrer votre code |                                                                                  |                                                 |
| DÉTAILS DE FACTURATION                                                                                                    | Nom*                                                           | CHOOSE A PAYMENT<br>Carte de crédit<br>Sicher und bequem mit Krei                | GATEWAY                                         |
| Nom de l'entreprise (facultatif)                                                                                                    |                                                                | Carte de crédit ou de débit                                                      | MM/AA CVC                                       |
| Pays/région *<br>Allemagne                                                                                                    | ~                                                              | PayPal     Que     SOFORT Überweisung                                            | st-ce PayPal ?<br>z <i>_SOFORT</i>              |
| Numéro et nom de rue *<br>Numéro de voie et nom de la rue                                                                                        | Bâtiment, appartement, lot, etc. (facul                        | VOTRE COMMANDE                                                                   | erklärst du dich mit                            |
| Code postal *                                                                                                    |                                                                | ussen Allgemeinen Gesch<br>Widerrufsbestimmungen un<br>Datenschutzerklärung einv | iäftsbedingungen,<br>nd unserer<br>erstanden. * |
| Ville *                                                                                                    |                                                                | PRODUIT                                                                          | SOUS-TOTAL                                      |
| Téléphone (facultatif)                                                                                                    |                                                                | La cure Métab<br>démarrage - Fr<br>Sous-total                                    | olique kit de<br>ançais × 1<br>41,90€           |
| Adresse E-mail *                                                                                                    |                                                                | Expédition<br>Total                                                              | Versand: 4,000<br>45,90€                        |
| Hiermit abonniere ich den Newslette                                                                                                    | r<br>xe to hear from us                                        | ACHETER MAINTEN                                                                  | 3,00€                                           |
| <ul> <li>E-Mail</li> <li>Postwurfsendung</li> </ul>                                                                                              | e o near rolli us                                              | ×                                                                                |                                                 |

# lci, vous pouvez saisir et appliquer votre **code promo**.

Veuillez vous renseigner auprès de votre parrain sur les promotions en cours.

Inscrivez-vous ou créez un nouveau compte.

Créez un compte online. Entrez vos coordonnées de facturation, adresse de livraison.

Entrez et sélectionnez le mode de paiement.

Terminez le processus avec **ACHETER MAINTENANT**.